## e-SERVICE+ 便利機能紹介

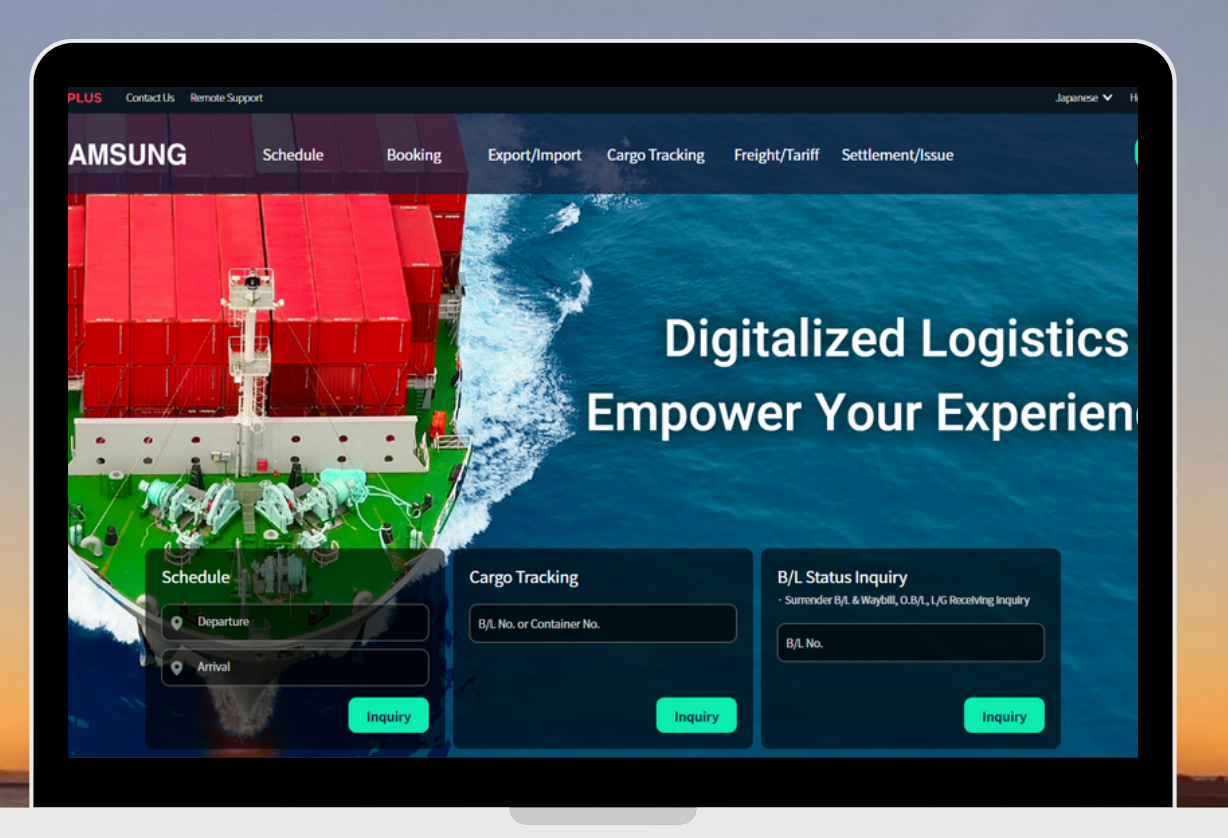

## Basic Surcharge検索 編

(NS) https://ebiz.namsung.co.kr/ (DY) https://ebiz.pcsline.co.kr/

## <u>Basic Surcharge検索機能 ご利用マニュアル</u>

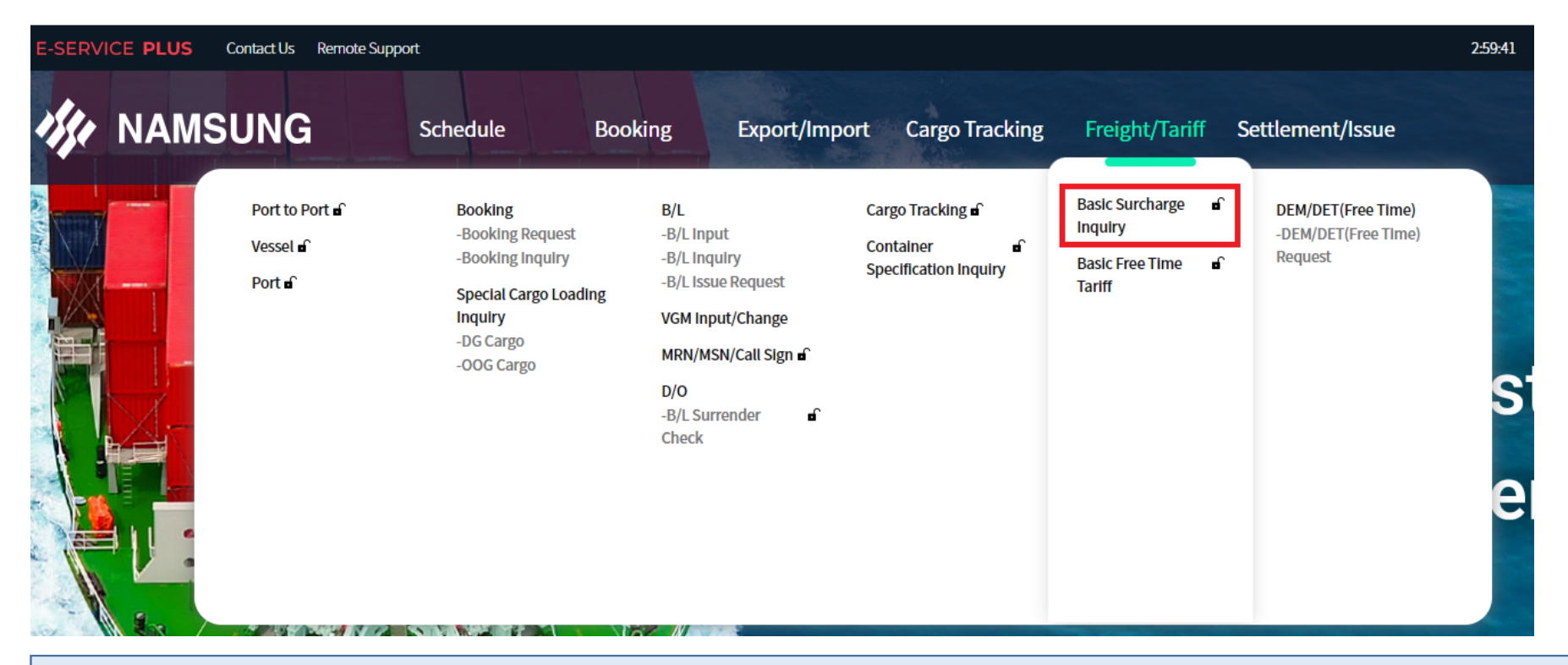

Freight/Tariff → Basic Surcharge Inquiry  $\frac{1}{2}$ 

| Basic Surcharge Inquiry                        |                          |                             |              |                              |         |                      | $\langle \rangle \times$ |
|------------------------------------------------|--------------------------|-----------------------------|--------------|------------------------------|---------|----------------------|--------------------------|
| ☆ Favorite Menu ∨ C                            |                          |                             |              |                              | eServic | e > Freight/Tariff > | Basic Surcharge Inquiry  |
| 1 Date 2023-05-01 📅<br>2 Type O DC RF OT FR TC | 3<br>DG POR YO<br>POD BU | KOHAMA, JAPAN<br>SAN, KOREA | °POL<br>°PVY | YOKOHAMA, JA<br>BUSAN, KOREA | PAN     |                      | (4)<br>Inquiry           |
| Prepaid: 0                                     |                          |                             |              |                              |         |                      | ×                        |
| Kind                                           | Currency                 | Container Type              | Amount       |                              |         |                      |                          |
| NIN                                            | currency                 |                             | 20           | 40                           | HC      | B/L                  | Remark                   |
|                                                |                          |                             |              |                              |         |                      |                          |
|                                                |                          |                             |              |                              |         |                      |                          |

| ①適用日を入力       |  |
|---------------|--|
| ②コンテナタイプを選択   |  |
| ③積み地・揚げ地を入力   |  |
| $\downarrow$  |  |
| ④Inquiryをクリック |  |

| Date 2023-05-01 🛅<br>Type   Type DC RF | ot or front | *POR     | YOKOHAMA, JAPAN<br>BUSAN, KOREA | °POL<br>°PVY | YOKOHAMA, JA<br>BUSAN, KOREA | NPAN    |        | Inquiry |
|----------------------------------------|-------------|----------|---------------------------------|--------------|------------------------------|---------|--------|---------|
| Prepaid: 3                             |             |          |                                 |              |                              |         |        | ×       |
| Prepaid                                |             | c.       | 6                               |              |                              | Amount  |        |         |
| Kind                                   |             | Currency | Container Type                  | 20           | 40                           | HC      | B/L    | Remark  |
| DOCUMENT FEE IN LOADING                | DOL         | JPY      | DC                              |              |                              |         | 4,000  |         |
| SEAL CHARGE                            | SLC         | JPY      | DC                              | 900          | 900                          | 900     |        |         |
| THC IN LOADING PORT                    | THL         | JPY      | DC                              | 33,500       | 49,800                       | 49,800  |        |         |
|                                        |             |          |                                 |              |                              |         |        |         |
|                                        |             |          |                                 |              |                              | • •     |        |         |
|                                        |             | Currency | Container Type                  | Amount       |                              |         |        |         |
|                                        |             |          |                                 | 20           | 40                           | HC      | B/L    | Remark  |
| CONTAINER SECURITY CHARGE              | CSC         | KRW      | DC                              | 86           | 172                          | 172     |        |         |
| PORT SAFETY MANAGEMENT FEE             | PSF         | KRW      | DC                              | 237          | 474                          | 474     |        |         |
| BUNKER ADJUSTMENT FACTOR               | BAF         | USD      | DC                              | 245          | 490                          | 490     |        |         |
| CONTAINER CLEANING FEE                 | CLF         | KRW      | DC                              | 35,000       | 50,000                       | 50,000  |        |         |
| DOCUMENT FEE IN DISCHARGE              | DOD         | KRW      | DC                              |              |                              |         | 40,000 |         |
| THC IN DISCHARGING PORT                | THD         | KRW      | DC                              | 130,000      | 180,000                      | 180,000 |        |         |
| WHARFAGE                               | WFG         | KRW      |                                 | 4,429        | 8,858                        | 8,858   |        |         |

上段 = Prepaid, 下段=Collectに分けて結果が表示されます。

\* 積み地・揚げ地において、上記以外の費用が発生する場合がございます。

\*DG貨物・OOG貨物および一部港にて、ターミナル契約の都合により費用が上記と異なる場合がございます。

Collect費用の詳細につきましては船積み毎に揚げ地側でご確認ください。

| repaid: 3               |     |          |                |        |               |        |       |        |
|-------------------------|-----|----------|----------------|--------|---------------|--------|-------|--------|
| Kind                    |     | Currency | Container Type |        | $\mathcal{T}$ |        |       |        |
|                         |     |          |                | 20     | 40            | HC     | B/L   | Remark |
| DOCUMENT FEE IN LOADING | DOL | JPY      | DC             |        |               |        | 4,000 |        |
| SEAL CHARGE             | SLC | JPY      | DC             | 900    | 900           | 900    |       |        |
| THC IN LOADING PORT     | THL | JPY      | DC             | 33,500 | 49,800        | 49,800 |       |        |
|                         |     | ~        |                |        |               |        |       | 1      |
| Vind                    |     | Curreney | Container Type | Amount |               |        |       |        |
| Killd                   |     | Currency | Container Type | 20     | 40            | HC     | B/L   | Remark |
| DOCUMENT FEE IN LOADING | DOL | JPY      | DC             |        |               |        |       | 4,000  |
| SEAL CHARGE             | SLC | JPY      | DC             | 9      | 00 9          | 00     | 900   |        |
| THC IN LOADING PORT     | THL | JPY      | DC             | 33,5   | 00 49,8       | 00 49, | ,800  |        |
|                         |     |          |                |        |               |        |       |        |

| Kind                       |     | Currencu | Container Type | Amount  |         |         |        |        |
|----------------------------|-----|----------|----------------|---------|---------|---------|--------|--------|
| Killü                      |     | Currency | Container Type | 20      | 40      | HC      | B/L    | Remark |
| CONTAINER SECURITY CHARGE  | CSC | KRW      | DC             | 86      | 172     | 172     |        |        |
| PORT SAFETY MANAGEMENT FEE | PSF | KRW      | DC             | 237     | 474     | 474     |        |        |
| BUNKER ADJUSTMENT FACTOR   | BAF | USD      | DC             | 245     | 490     | 490     |        |        |
| CONTAINER CLEANING FEE     | CLF | KRW      | DC             | 35,000  | 50,000  | 50,000  |        |        |
| DOCUMENT FEE IN DISCHARGE  | DOD | KRW      | DC             |         |         |         | 40,000 |        |
| THC IN DISCHARGING PORT    | THD | KRW      | DC             | 130,000 | 180,000 | 180,000 |        |        |
| WHARFAGE                   | WFG | KRW      |                | 4,429   | 8,858   | 8,858   |        |        |

検索結果はExcelでダウンロードいただけます。